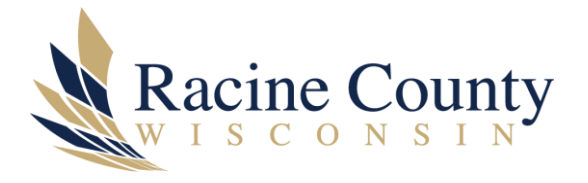

# EXPORTING MICROSOFT EDGE BROWSER FAVORITES

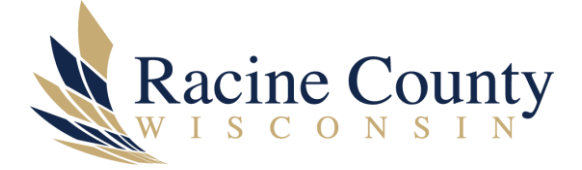

## Scope

The purpose of this knowledge base (KB) document is to provide instructions on how to export your Edge favorites for importing into another PC. This is frequently used with Computer Replacements.

## Procedure

Open Microsoft Edge on your PC.

## Step by step instructions

Step 1 – open Microsoft Edge (see Figure 1)

Step 2 – click on 3 dots at far right for Settings and more (see Figure 2)

Step 3 – select **Favorites** (see Figure 3)

Step 4 – click on 3 dots (yes it has its own 3 dots) (see Figure 4)

Step 5 – click on **Export favorites** (see Figure 5)

Step 6 – click **Save** {note the OneDrive folder and filename} (see Figure 6)

Step 7 – open File Explorer – exported file should show in Recent files and be in the folder you selected (e.g., Documents) (see Figure 7)

Step 8 – you can email this file to yourself and later download it on your new computer

### Figures

Figure 1 – Edge browser highlighting current favorites

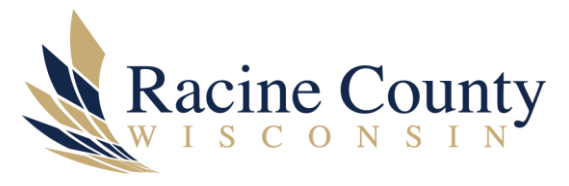

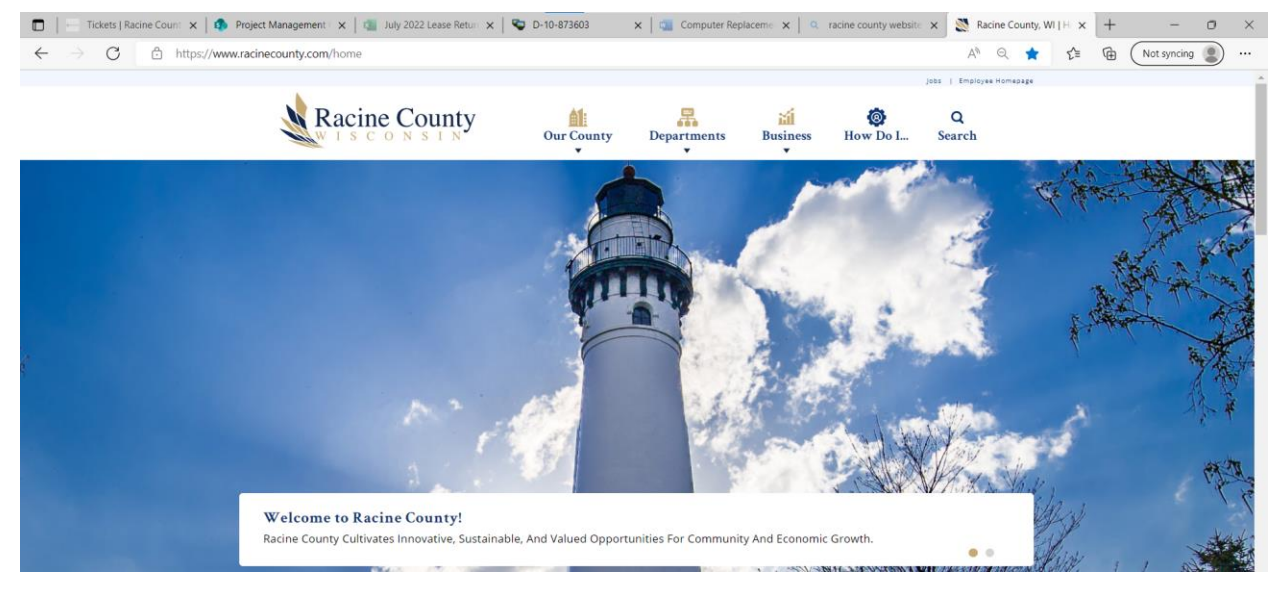

#### Figure 2 – Edge 3 dots displays "Settings and more"

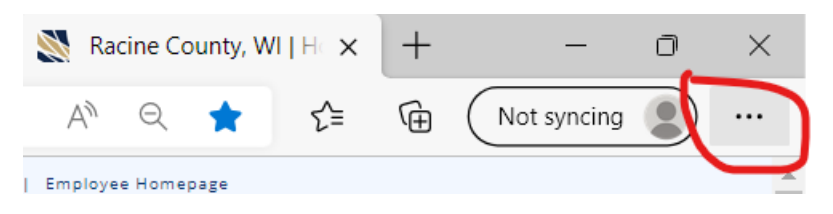

#### Figure 3 – menu appears selecting Favorites

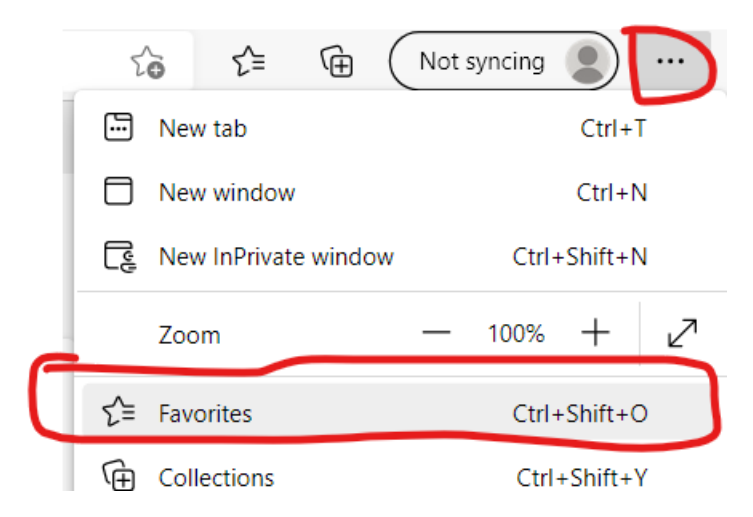

Figure 4 – Favorites with its own 3 dots (more options)

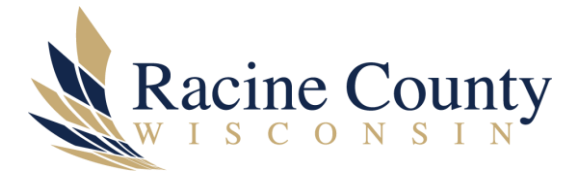

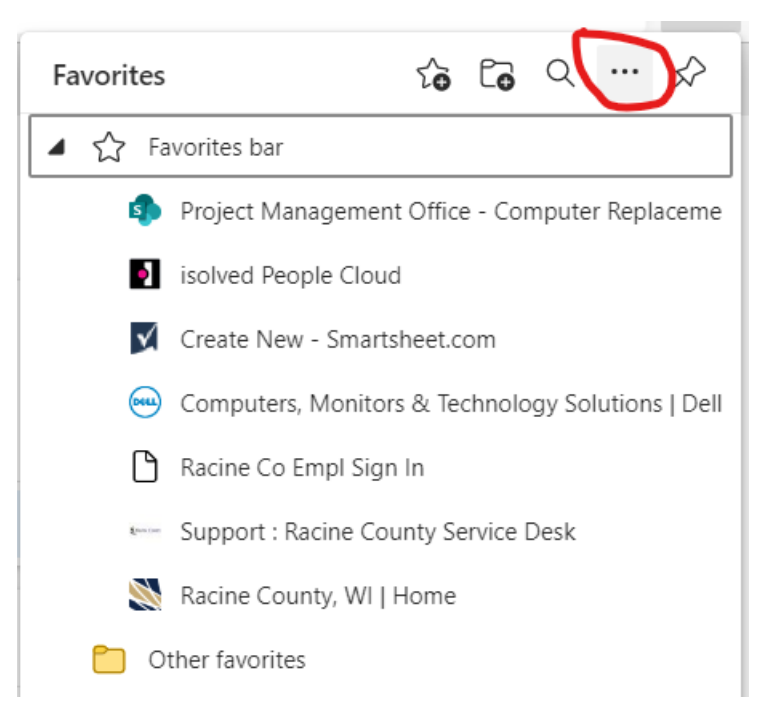

Figure 5 – menu appears highlighted Export favorites

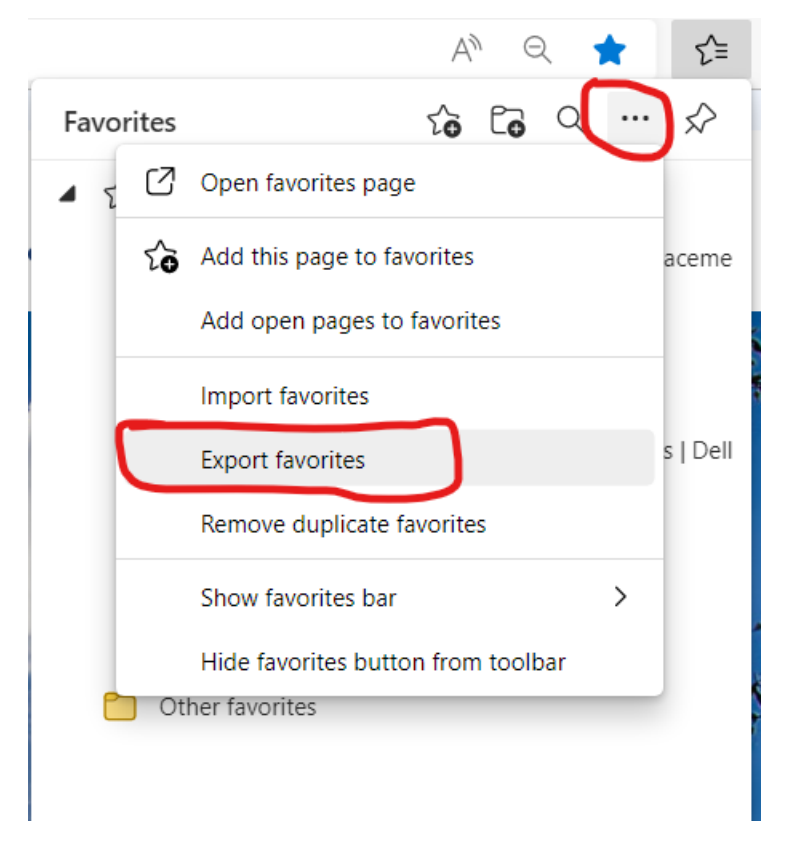

Figure 6 - file Save to selected folder using default filename

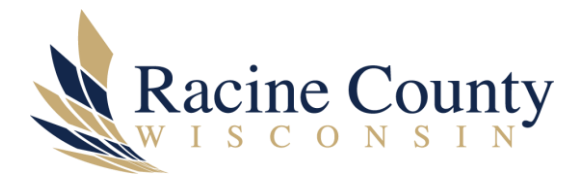

| 💽 Save As                                                                    |                                                                              |           |                     | ×              |  |
|------------------------------------------------------------------------------|------------------------------------------------------------------------------|-----------|---------------------|----------------|--|
| $\leftarrow$ $\rightarrow$ $\checkmark$ $\uparrow$ $\blacksquare$ $\diamond$ | $\rightarrow$ $\checkmark$ $\uparrow$ $\blacksquare$ > This PC > Documents > |           |                     | ch Documents   |  |
| Organize 🔹 New fol                                                           | der                                                                          |           |                     |                |  |
| 🧢 This PC                                                                    | Name                                                                         | Status    | Date modified       | Туре           |  |
| 3D Objects                                                                   | Computer-Replacement                                                         | Ç         | 10/14/2022 10:37 AM | File folder    |  |
| E. Desktop                                                                   | Custom Office Templates                                                      | $\oslash$ | 7/21/2022 9:14 AM   | File folder    |  |
| Documents                                                                    | 🖄 My Shapes                                                                  | Ç         | 7/21/2022 9:09 AM   | File folder    |  |
|                                                                              | Splashtop Business                                                           | $\odot$   | 10/11/2022 11:05 AM | File folder    |  |
| Music                                                                        | bookmarks_10_14_22.html                                                      | $\odot$   | 10/14/2022 9:36 AM  | Chrome HTML Do |  |
| Pictures                                                                     |                                                                              |           |                     |                |  |
| 🛃 Videos                                                                     |                                                                              |           |                     |                |  |
| 🔩 Local Disk (C:)                                                            |                                                                              |           |                     |                |  |
| < CoExecutive (\\c                                                           | · <                                                                          |           |                     | 2              |  |
| File name: fav                                                               | orites_10_14_22.html                                                         |           |                     | ~              |  |
| Save as type: HTM                                                            | ML Document (*.html)                                                         |           |                     | ~              |  |
| ∧ Hide Folders                                                               |                                                                              |           | Save                | Cancel         |  |

# Figure 7 – use File Explorer to confirm exported favorites file

| I | 🖹   🗹 📜 🖛   [                                                                                                    | Documents  |                         |               |                     |                |       | - | ×   |
|---|----------------------------------------------------------------------------------------------------|------------|-------------------------|---------------|---------------------|----------------|-------|---|-----|
|   | File Home                                                                                                    | Share View |                         |               |                     |                |       |   | ~ ? |
| l | $\leftarrow$ $\rightarrow$ $\checkmark$ $\uparrow$ $\blacksquare$ > This PC > Documents > $\checkmark$ $\lor$ $\lor$ $\lor$ Search Documents |            |                         |               |                     |                | nents |   |     |
| ✓ | ^                                                                                                    | Name       | Status                  | Date modified | Туре                | Size           |       |   |     |
|   | Quick access                                                                                                    | s<br>a     | favorites_10_14_22.html | $\odot$       | 10/14/2022 10:38 AM | Chrome HTML Do | 7 KB  |   |     |